# [수강신청 매뉴얼: 행정대학원]

### 1. 연세포탈서비스(<u>https://portal.yonsei.ac.kr</u>)에서 '대학원 수강신청' 클릭

| 🕆 https://portal.yonsei.ac.l | <b>cr</b> /ui/index.html               |                |           |                              |             |               | A* 📩            |
|------------------------------|----------------------------------------|----------------|-----------|------------------------------|-------------|---------------|-----------------|
|                              | 연세포털서비스<br>YONSEI PORTAL SERVICE       | YONSEI SERVICE |           |                              | IT SERVICE  |               |                 |
|                              |                                        | 학사정보시스템        | 학부 수강신청   | 대학원<br>수강신청                  | 인터넷증명서      | ∑<br>↓<br>웹메일 | 신촌 IT서비스        |
|                              | <sup>환영합니다!</sup><br>지리아 자유를 향하 여세이 도저 | 수강편람조회         | 성적평가조회    | [<br>[<br>온라인강의<br>(LearnUs) | 미래 표석비스     | 국제캠퍼스<br>셔틀버스 | 미래 통학버스         |
| DEL CONTRACTOR               | YONSEI PORTAL                          | <u>학사 LINK</u> |           | 공통 신촌 미래                     | 행정 LINK     |               | <u>공통</u> 신촌 미래 |
|                              |                                        | 전자출결           | 온라인경      | 강의(LearnUs)                  | ERP 행정정보시스템 | 윤리센태          | 4               |
| 1085                         |                                        | 학부모서비스         | 대학원업      | 입학지원                         | 연구관리        | YRI(통         | (연구업적)          |
| 9                            | 로그인 (Login)                            | Inbound 교환학생 신 | 신청 학생증법   | 발급                           | 공간대관시스템     | 신분증           | 발급              |
|                              |                                        |                |           | 더보기 +                        | 협업시스템(그룹웨어) |               |                 |
|                              |                                        | YONSEI NO      | DTICE     |                              | QUICK MEN   | U             |                 |
|                              |                                        | 학사   졸업 논문 외북  | 부심사위원 메뉴얼 | 2023-04-20                   | 연세대학교       |               | 연세의료원           |

#### 2. 수강신청 로그인 (연세포탈서비스와 로그인 정보와 동일)

| 연세대학교<br>Yonsei UNIVERSITY | TITEE |
|----------------------------|-------|
|                            |       |
| 연세대학교 <b>수강신청</b>          |       |
| 학번(ID.No)                  |       |
| 비밀번호(Password)             |       |
| 로그인 (CONTINUE)             |       |
| ENGLISH VERSION > 1        |       |
|                            |       |
|                            |       |

COPYRIGHT© 2022 YONSEI UNIV. ALL RIGHTS RESERVED.

## 3. 대학원(신촌) > 행정대학원 > '본인 전공'으로 설정 후 '조회' 클릭

| 내문 - 행정대학 | 원       |         |        |     |        |
|-----------|---------|---------|--------|-----|--------|
| 개설과목 조회   | 대학원(신촌) | ▼ 행정대학원 | ▼ 2000 | 정전공 | · Q 조회 |
| 키이드       | 하저버는 👻  |         |        |     | O 조히   |

#### 4. 수강신청하고자 하는 과목 행의 '신청' 버튼 클릭

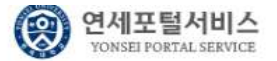

( · 40:08 연장 ) ( 금 로그아웃 )

공지사항

▲접기

#### 대학원 안내문 - 행정대학원

|    | 개설과목 조호       | 대학원  | (신촌)          |     | *  | 행정대학원 | 4   | Ŧ       | 일반행정전공                     | ▼ Q 조회 |      |
|----|---------------|------|---------------|-----|----|-------|-----|---------|----------------------------|--------|------|
|    | 키워드<br>고과목 목록 | 학정번3 | 호 · ·         | 게히너 |    |       |     |         | 행정<br>일반행정전공<br>공공정책전공     | Q 조회   |      |
| 순번 | 종별            | 신청   | 학정번호-분반-실습 번호 | 개요  | 계획 | 학점    | 잔여석 | 교과목     | 사회복지전공<br>국제관계·안보전공        | 강의시간   | 강의실  |
| 1  | 전공            | 🖉 신청 | GPA6007-01-00 | Ø   | Ð  | 2     | 30  | 한국행정론   | 지방자치 · 도시행정전공<br>정치행정리더십전공 | 월13,14 | 연313 |
| 2  | 전공            | 🖉 신청 | GPA7011-01-00 | g   | Ð  | 2     | 30  | 문화예술행정론 |                            | 월11,12 | 연313 |
| 3  | 전공            | 🖉 신청 | GPA7012-01-00 | Ø   | Ð  | 2     | 30  | 국제행정    | 경찰 · 사법행정전공                | 화11,12 | 연112 |
| 4  | 전공            | 🖉 신청 | GPA7018-01-00 | Ì   | Ð  | 2     | 30  | 비교정부론   | 북한 · 동아시아전공<br>사회 · 문화전공   | 화13,14 | 연112 |
| 5  | 전공            | 🖉 신청 | GPX6018-01-00 | Ø   | Ð  | 2     | 30  | 알반행정세미나 |                            | 토3,4   | 연218 |

 수강신 첫 내 것
 신 친 학 작 : 0
 Q 조회

 순번
 취소
 종별
 학정번호-분반-실습 번호
 개요
 계획
 핵점
 교과목 EN
 담당교수
 감의시간
 강의실

조회된 내역이 없습니다.

#### 5. 유의사항

가. 행정대학원은 대면/비대면/블렌디드 수업이 혼재되어 있습니다. 강의실은 모두 표기되어 수강신청 시 구분 이 어려울 수 있으므로 행정대학원 홈페이지(https://gspa.yonsei.ac.kr/)에서 반드시 강의시간표를 확인하여 주십시오.

나. 행정대학원은 선착순 수강신청입니다. 강의 정원이 초과된 과목은 신청이 불가하며, 담당교수님께서 정원 을 증원하거나 개별적으로 수강 허락을 받은 원생은 추가로 수강이 가능합니다.

다. 수강정원이 초과된 과목을 신청하고자 하는 원생은 담당 교수님께 이메일로 수강 허락을 받고, 해당 메일 을 캡쳐(혹은 PDF)하여 행정대학원 메일(<u>gspa@yonsei.ac.kr</u>)로 수강신청 마지막날 17:30까지 제출하여 주십 시오. 기한 이후에는 수강 등록 불가합니다.

라. 수강신청 관련 문의: 02-2123-3273